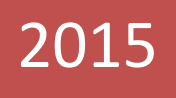

# TP GPO

Mise en place de Stratégies de Groupe

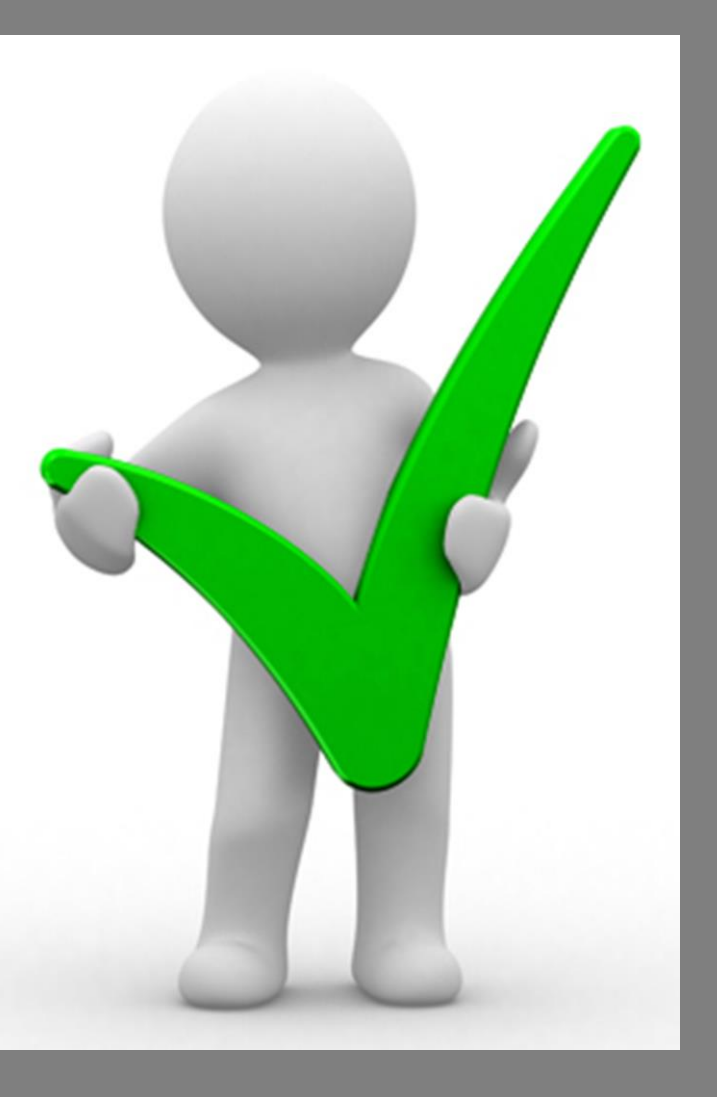

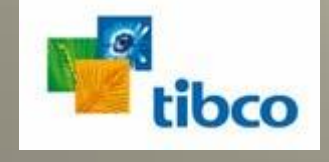

VADALA Anthony CFA Robert Schuman BTS - SIO 2 28/01/2015

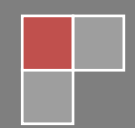

## Table des matières

| 1                                                                                            | Suje | Jjet   |                                                  |   |  |  |  |  |
|----------------------------------------------------------------------------------------------|------|--------|--------------------------------------------------|---|--|--|--|--|
|                                                                                              | 1.1  | Intro  | oduction                                         | 2 |  |  |  |  |
|                                                                                              | 1.2  | Con    | figuration des ordinateurs                       | 2 |  |  |  |  |
|                                                                                              | 1.2. | 1      | Poste client Windows 7                           | 2 |  |  |  |  |
|                                                                                              | 1.2. | 2      | Contrôleur de domaine                            | 2 |  |  |  |  |
|                                                                                              | 1.2. | 3      | Vérification sur la station rattachée au domaine | 2 |  |  |  |  |
|                                                                                              | 1.3  | Con    | figuration utilisateur                           | 2 |  |  |  |  |
|                                                                                              | 1.3. | 1      | Sur l'Active Directory                           | 3 |  |  |  |  |
| 1.3.2 V                                                                                      |      | 2      | Vérification poste client                        | 3 |  |  |  |  |
|                                                                                              | 1.4  | Stra   | tégie de préférences                             | 3 |  |  |  |  |
|                                                                                              | 1.5  | Pou    | r aller plus loin                                | 3 |  |  |  |  |
| 2                                                                                            | Com  | npte r | rendu                                            | 1 |  |  |  |  |
|                                                                                              | 2.1  | Mat    | ériel utilisé                                    | 1 |  |  |  |  |
|                                                                                              | 2.2  | Acti   | ve Directory (AD)                                | 1 |  |  |  |  |
| <ul><li>2.3 Contrôleur de domaine</li><li>2.4 Vérification de la station rattachée</li></ul> |      | Con    | Contrôleur de domaine                            |   |  |  |  |  |
|                                                                                              |      | Véri   | fication de la station rattachée au domaine      | õ |  |  |  |  |
|                                                                                              | 2.5  | Con    | figuration utilisateur                           | 7 |  |  |  |  |
|                                                                                              | 2.6  | Stra   | tégie de préférences                             | 9 |  |  |  |  |

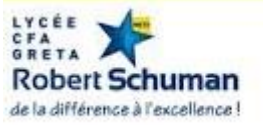

### 1 Sujet

#### **1.1 Introduction**

Les entreprises ont toutes des besoins différents en termes de stratégies de mot de passe, de connexion de dossiers partagés, etc. Les stratégies de groupe proposent des milliers de paramètres à configurer et à mettre en place pour des domaines, des UO, des ordinateurs ou des utilisateurs.

Avant de commencer, vérifiez que vos postes client communiquent correctement avec l'AD. Vérifiez aussi l'adresse de votre serveur DNS sur vos postes client.

Le domaine dans lequel je me trouve est vadala.local

#### 1.2 Configuration des ordinateurs

Configuration du pare-feu des postes du domaine : <u>objectif</u> -> Activer le pare-feu sur tous les postes client du domaine (flux entrants interdits, flux sortants autorisés).

1.2.1 Poste client Windows 7

Vérifiez que le poste est rattaché au domaine, puis désactivez le pare-feu.

**1.2.2** Contrôleur de domaine

Pour configurer le pare-feu pour les postes de travail, ouvrez la console de gestion des stratégies de groupe et créez une nouvelle stratégie appelée Configuration du pare-feu Windows.

1.2.3 Vérification sur la station rattachée au domaine

Afin de permettre l'application des GPO, on exécute dans l'invite de commande, la commande « gpupdate /force ».

#### 1.3 Configuration utilisateur

<u>Objectif</u> : Restreindre l'accès d'un groupe d'utilisateur au panneau de configuration.

**1.3.1 Sur l'Active Directory** 

Pour gérer les options du panneau de configuration, ouvrez la console de gestion des stratégies de groupe, et créez une nouvelle stratégie appelée Configuration du panneau de configuration.

1.3.2 Vérification poste client

Procéder à la vérification sur le poste client.

1.4 Stratégie de préférences

Les stratégies de préférences sont l'une des nouveautés les plus intéressantes de la gestion des stratégies de groupe dans Windows Server 2008 et 2008 R2. En effet, les stratégies de préférences facilitent les tâches d'administration en remplaçant les scripts utilisés jusqu'à maintenant.

<u>Objectif</u> : Mapper un lecteur réseau par équipe.

#### **1.5** Pour aller plus loin

Supprimer la commande exécutée du menu démarrer.

Forcer la longueur minimale 6 caractères lors de la création du mot de passe.

Ajouter l'imprimante de la salle à votre poste client via une Préférence de Configuration d'ordinateur.

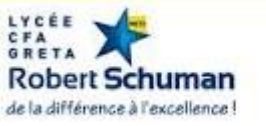

## 2015

#### **Compte rendu** 2

#### 2.1 Matériel utilisé

Pour ce TP, j'aurais besoin :

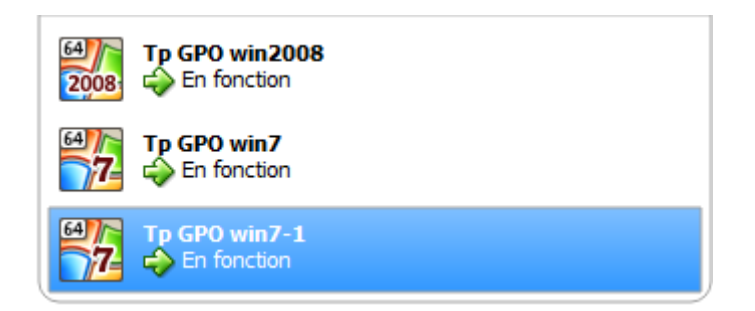

#### 2.2 Active Directory (AD)

Avant de démarrer le TP il faut veiller à ce que l'ensemble des pc soient correctement intégrer à l'AD (préalablement créée auparavant).

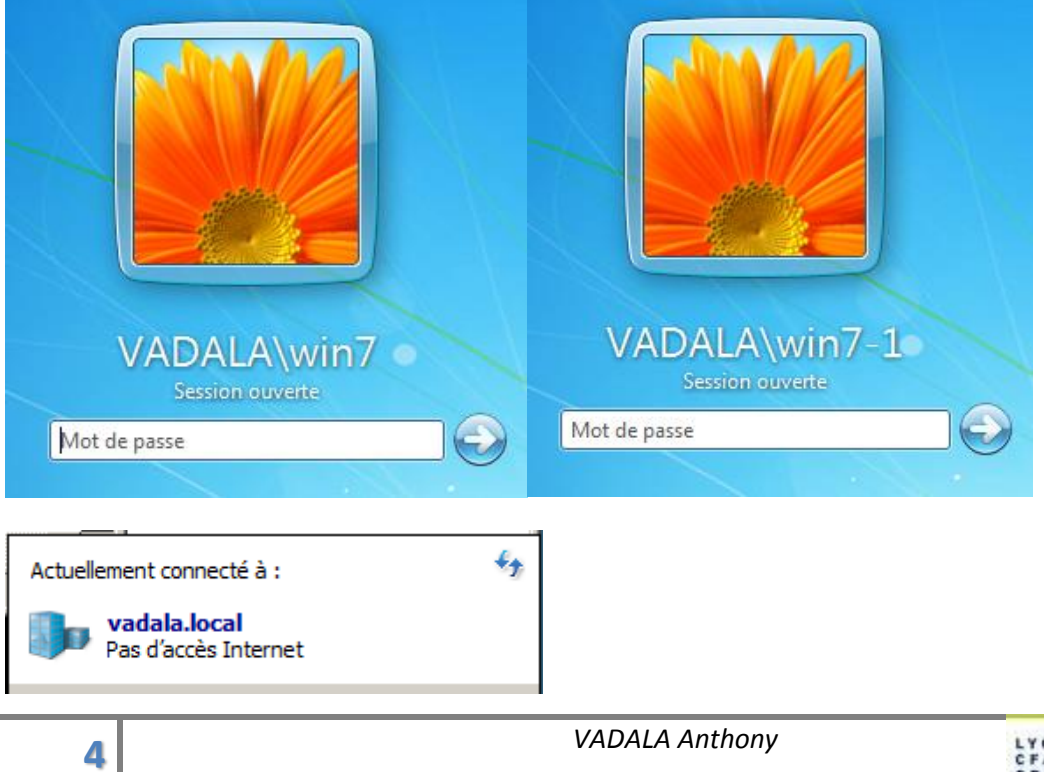

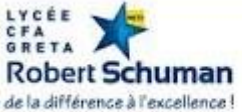

#### 2.3 Contrôleur de domaine

Après avoir désactivé le pare-feu sur l'ensemble des pc du domaine, je vais procéder à l'activation de celui-ci sur le serveur (win2008) comme indiqué dans le sujet.

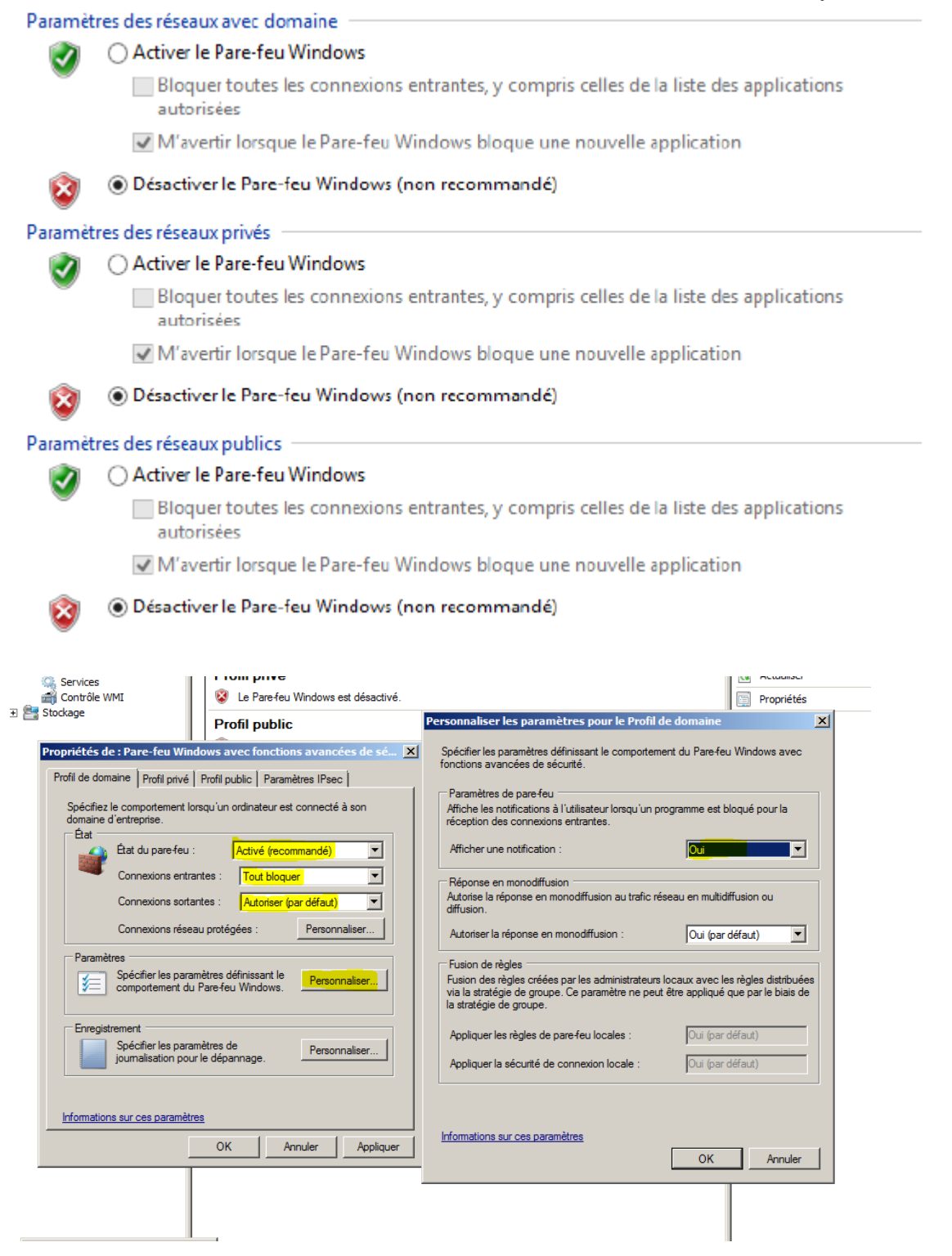

## 2015

#### 2.4 Vérification de la station rattachée au domaine

Lorsque l'on tape la seconde commande (gpresult ...), cela nous génère un rapport (accessible dans la seconde capture d'écran ci-dessous).

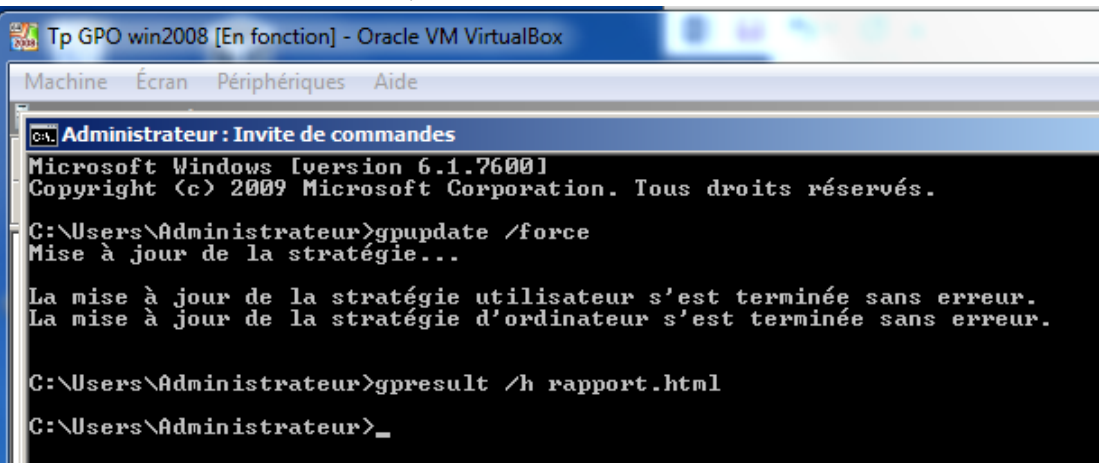

Voici le rapport obtenu qui se trouve dans C:\Users\Administrateur\rapport.html

| C:\Users\Administrateur\rapport.html                                                                                                    |                                                                                                    | Element Strategy Bing                                                                                              |                   |
|----------------------------------------------------------------------------------------------------|----------------------------------------------------------------------------------------------------|----------------------------------------------------------------------------------------------------|-------------------|
| oris 🛛 🚔 🙋 Sites suggérés 👻 🙋 Galerie de composants                                                                                                    | W                                                                                                    |                                                                                                    |                   |
|                                                                                                    | iteur s 🗙                                                                                             | 🟠 🔹 🔜 👻 🖃 🖶 👻 Page 🔹 Sé                                                                                            | curité 🔹 Outils 🗸 |
| -                                                                                                    | Résultats de stratégie de gro                                                                         | upe                                                                                                    |                   |
| ALA\Administrateur sur VADALA\SRV-AV                                                                                                    |                                                                                                    |                                                                                                    |                   |
| es recueillies le : 28/01/2015 11:22:53                                                                                                    |                                                                                                    |                                                                                                    |                   |
| é                                                                                                    |                                                                                                    |                                                                                                    |                   |
| umé de la configuration ordinateur                                                                                                    |                                                                                                    |                                                                                                    |                   |
| néral                                                                                                    |                                                                                                    |                                                                                                    |                   |
| Nom de l'ordinateur                                                                                                    | VADALA\S                                                                                              | RV-AV                                                                                                    |                   |
| Domaine                                                                                                    | vadala.loci                                                                                           | al                                                                                                    |                   |
| Site                                                                                                    | Default-Firs                                                                                          | t-Site-Name                                                                                                    |                   |
| Heure du demier traitement de la stratégie de groupe                                                                                                    | 28/01/201                                                                                             | 5 11:21:29                                                                                                    |                   |
| jets de stratégie de groupe                                                                                                    |                                                                                                    |                                                                                                    |                   |
| Objets GPO appliqués                                                                                                    |                                                                                                    |                                                                                                    |                   |
| Nom                                                                                                    | Emplacement de la liaison                                                                             | Révision                                                                                                    |                   |
| Default Domain Policy                                                                                                    | vadala.local                                                                                          | AD (3), volume système (3)                                                                                         |                   |
| Default Domain Controllers Policy                                                                                                    | vadala.local/Domain Controllers                                                                       | AD (1), volume système (1)                                                                                         |                   |
| Objets GPO refusés                                                                                                    |                                                                                                    |                                                                                                    |                   |
| Nom                                                                                                    | Emplacement de la liaison                                                                             | Raison du refus                                                                                                    |                   |
| Stratégie de groupe locale                                                                                                    | Local                                                                                                 | Vide                                                                                                    |                   |
| hérence du groupe de sécurité quand la stratégie d                                                                                                    | s groupe a été appliquée                                                                              |                                                                                                    |                   |
| BUILTIN\Administrateurs                                                                                                    |                                                                                                    |                                                                                                    |                   |
| Tout le monde                                                                                                    |                                                                                                    |                                                                                                    |                   |
| BUILTIN\Utilisateurs                                                                                                    |                                                                                                    |                                                                                                    |                   |
| BUILTIN Accès compatible pré-Windows 2000                                                                                                    |                                                                                                    |                                                                                                    |                   |
|                                                                                                    |                                                                                                    |                                                                                                    |                   |
| AUTORITE NT ALESEAU<br>AUTORITE NT ALESEAU                                                                                                    |                                                                                                    |                                                                                                    |                   |
| AUTORITE NT\Cette organisation                                                                                                    |                                                                                                    |                                                                                                    |                   |
|                                                                                                    |                                                                                                    |                                                                                                    |                   |
| VADALA (SITV-AV)                                                                                                    |                                                                                                    |                                                                                                    |                   |
| VADALA\Contrôleurs de domaine                                                                                                    |                                                                                                    |                                                                                                    |                   |
| VADALA\Contrôleurs de domaine<br>AUTORITE NT\ENTERPRISE DOMAIN CONTROLLER.                                                                                                    | S<br>VC ant mfu uni                                                                                   |                                                                                                    |                   |
| VADALA/Contrôleurs de domaine<br>AUTORITE NTENTERPRISE DOMAIN CONTROLLER<br>VADALA/Groupe de réplication dont le mot de passe ROI<br>Étiquette obligatoire/Niveau obligatoire système                                                                                                    | S<br>DC est refusé                                                                                    |                                                                                                    |                   |
| VADALA/Contrôleurs de domaine<br>AUTORITE NTLENTERPRISE DOMAIN CONTROLLER<br>VADALA/Sorupe de réglication dont le mot de passe ROI<br>Étiquette obligatoire \Niveau obligatoire système<br>res WMI                                                                                                    | S<br>DC est refusé                                                                                    |                                                                                                    |                   |
| VADALA/Contrôleurs de domaine<br>AUTORITE NTLENTERPRISE DOMAIN CONTROLLER<br>VADALA/Sorupe de réplication dont le mot de passe ROI<br>Èliquette obligatoire Niveau obligatoire système<br>res WMI<br>Nom                                                                                                    | S<br>DC est refusé<br>Valeur                                                                          | Référence (GPO)                                                                                                    |                   |
| VADALA/Contrôleurs de domaine<br>AUTORITE NTLENTERPRISE DOMAIN CONTROLLER<br>VADALA/Groupe de réplication dont le mot de passe ROI<br>Èliquette obligatoire/Niveau obligatoire système<br>res WMI<br>Nom<br>Aucun(e)                                                                                                    | S<br>DC est refusé<br>Valeur                                                                          | Référence (GPO)                                                                                                    |                   |
| VADALA.Contrôleurs de domaine<br>AUTORITE NTENTERPRISE DOMAIN CONTROLLER<br>VADALA/Groupe de réplication dont le mot de passe ROI<br>Èliquette obligatoire Niveau obligatoire système<br>res WMI<br>Nom<br>Aucun(e)<br>at du composant                                                                                               | S<br>DC est refusé<br>Valeur                                                                          | Référence (GPO)                                                                                                    |                   |
| VADALA.Contrôleurs de domaine<br>AUTORITE NTENTERPRISE DOMAIN CONTROLLER<br>VADALA/Groupe de réplication dont le mot de passe ROI<br>Éliquette obligatoire Niveau obligatoire système<br>res WMI<br>Nom<br>Aucun(e)<br>at du composant<br>Nom de composant                                                                           | S<br>DC est refusé<br>Valeur<br>Statut                                                                | Référence (GPO)<br>Heure du dernier processus                                                                      |                   |
| VADALA/Contrôleurs de domaine<br>AUTORITE NTENTERPRISE DOMAIN CONTROLLER<br>VADALA/Groupe de réplication dont le mot de passe ROI<br>Éliquette obligatoire/Niveau obligatoire système<br>res WMI<br>Nom<br>Aucun(e)<br>at du composant<br>Nom de composant<br>Infrastructure de stratégie de groupe                                  | S<br>DC est refusé<br>Valeur<br>Statut<br>Opération réussie                                           | Référence (GPO)<br>Heure du dernier processus<br>28/01/2015 11:21:32                                               |                   |
| VADALA/Contrôleurs de domaine<br>AUTORITE NTIENTERPRISE DOMAIN CONTROLLER<br>VADALA/Sorupe de réplication dont le mot de passe ROI<br>Èliquette obligatoire Niveau obligatoire système<br>res WMI<br>Nom<br>Aucun(e)<br>at du composant<br>Nom de composant<br>Infrastructure de stratégie de groupe<br>Registre                     | S<br>DC est refusé<br>Valeur<br>Statut<br>Opération réussie<br>Opération réussie                      | Référence (GPO)<br>Heure du dernier processus<br>28/01/2015 11:21:32<br>28/01/2015 11:21:31                        |                   |
| VADALA/Contrôleurs de domaine AUTORITE NTIENTERPRISE DOMAIN CONTROLLER AUTORITE NTIENTERPRISE DOMAIN CONTROLLER VADALA/Sorupe de réglication dont le mot de passe ROI Eliquette obligatoire \Niveau obligatoire système res WMI Nom Aucun(e) t du composant Nom de composant Infrastructure de stratégie de groupe Registre Security | S<br>DC est refusé<br>Valeur<br>Statut<br>Opération réussie<br>Opération réussie<br>Opération réussie | Référence (GPO)<br>Heure du dernier processus<br>28/01/2015 11:21:32<br>28/01/2015 11:21:31<br>28/01/2015 11:21:32 |                   |

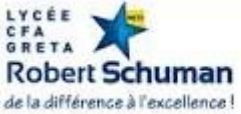

#### L'état du pare-feu :

| 🗾 🚫 Réseaux avec domaine                              | Non connecté 🔿                                                                                                    |  |  |  |  |  |  |
|-------------------------------------------------------|----------------------------------------------------------------------------------------------------|--|--|--|--|--|--|
| Réseaux en entreprise, qui appartiennent à un domaine |                                                                                                    |  |  |  |  |  |  |
| État du Pare-feu Windows :                            | Activé                                                                                                    |  |  |  |  |  |  |
| Connexions entrantes :                                | Bloquer toutes les connexions, y compris celles<br>des applications figurant dans la liste des<br>applications autorisées |  |  |  |  |  |  |
| Réseaux avec domaine actifs :                         | Aucun                                                                                                    |  |  |  |  |  |  |
| État de notification :                                | M'avertir lorsque le Pare-feu Windows bloque<br>une nouvelle application                                                  |  |  |  |  |  |  |

#### 2.5 Configuration utilisateur

**Objectif** : Restreindre l'accès d'un groupe d'utilisateur au panneau de configuration. Je vais donc commencer par créer une nouvelle stratégie de groupe

| Nouvel objet GPO                  |           | ×  |
|-----------------------------------|-----------|----|
| Nom :                             |           |    |
| Configuration du panneau de confi | guration  |    |
| Obiet Starter GPO source :        |           |    |
| (aucun)                           |           | -  |
|                                   |           |    |
|                                   | OK Annule | er |

Pour aller dans la 'Configuration utilisateur' je passe par le même chemin que la 'Configuration ordinateur' puis je développe afin de trouver le panneau de configuration. Ensuite, modifier « Masquer les éléments du Panneau de configuration spécifiés ». Commencer par cocher « Activé » puis aller dans « Afficher... »

| 💻 Masquer les élén   | rents du Panneau de configuration spécifiés                                                                                                    |
|----------------------|----------------------------------------------------------------------------------------------------|
| Masquer les élér     | nents du Panneau de configuration spécifiés Paramètre précédent Paramètre suivant                                                                                                    |
| O Non configuré      | Commentaire:                                                                                                    |
| • Letivé             |                                                                                                    |
| O Désactivé          | Usite des elements du l'anneau de configuration non autorises                                                                                                    |
|                      | Microsoft.DefaultPrograms                                                                                                    |
| Options :            | *                                                                                                    |
| Liste des éléments d | ion. 🔺                                                                                                    |
| Afficher             | stème ou<br>jon et du                                                                                                    |
|                      | cliquez                                                                                                    |
|                      | u, dans la                                                                                                    |
|                      | OK Annuler JUSC *, <                                                                                                    |
|                      | Remarque: pour Windows Vista, Windows Server 2008 et les<br>vesions antérieures de Windows, vous devre antre le nom du<br>module (par exemple, e timedate.cpl = ou = inet.cpl.cpl =). |
|                      | de ficilité CPL ou que le fichier CPL contret plusieux applets,<br>vous devez entrer son nom de module et son numéro<br>d'identification de ressource de chaîne (par ceremple, «      |
|                      | ©systemcpldII,-1 » pour Système ou « @themecpldII,-1 » pour<br>Personnalisation).                                                                                                    |
|                      | OK Annuler Appliquer                                                                                                    |

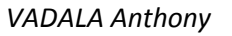

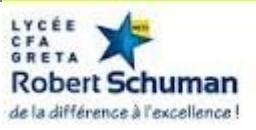

Lors de l'application des précédents paramètres, il faut introduire la GPO dans l'UO (Unité d'Organisation) où sont les utilisateurs à restreindre.

| Test                                                                          |                   |                              |          |             |          |            |           |  |  |  |
|-------------------------------------------------------------------------------|-------------------|------------------------------|----------|-------------|----------|------------|-----------|--|--|--|
| Objets de stratégie de groupe liés Héritage de stratégie de groupe Délégation |                   |                              |          |             |          |            |           |  |  |  |
|                                                                               | Ordre des liens 🔺 | Objet de stratégie de groupe | Appliqué | Lien activé | État GPO | Filtre WMI | Modifié I |  |  |  |
| $\Rightarrow$                                                                 | 1                 | Configuration du panne       | Oui      | Oui         | Activé   | Aucun(e)   | 15/01/.   |  |  |  |
|                                                                               |                   |                              |          |             |          |            |           |  |  |  |
|                                                                               |                   |                              |          |             |          |            |           |  |  |  |
| ~                                                                             |                   |                              |          |             |          |            |           |  |  |  |
| Ť                                                                             |                   |                              |          |             |          |            |           |  |  |  |
|                                                                               |                   |                              |          |             |          |            |           |  |  |  |
|                                                                               |                   |                              |          |             |          |            |           |  |  |  |
|                                                                               |                   |                              |          |             |          |            |           |  |  |  |
|                                                                               |                   |                              |          |             |          |            |           |  |  |  |
|                                                                               |                   |                              |          |             |          |            |           |  |  |  |
|                                                                               |                   |                              |          |             |          |            |           |  |  |  |
|                                                                               |                   |                              |          |             |          |            |           |  |  |  |
|                                                                               |                   |                              |          |             |          |            |           |  |  |  |
|                                                                               |                   |                              |          |             |          |            |           |  |  |  |
|                                                                               |                   |                              |          |             |          |            |           |  |  |  |
|                                                                               |                   |                              |          |             |          |            |           |  |  |  |

J'accède au panneau de configuration à partir du client et l'on remarque que mon 'Centre réseau et partage' ainsi que mon 'Programme par défaut' est masqué par la stratégie.

| 🖳 Affichage                         | 🛃 Barre des tâches                    | 陀 Centre de maintenance              |
|-------------------------------------|---------------------------------------|--------------------------------------|
| 🖳 Centre de mobilité Windows        | Centre de synchronisation             | 🏘 Chiffrement de lecteur BitLocker   |
| Clavier 🖉                           | 🎎 Comptes d'utilisateurs              | 🐻 Connexions distantes               |
| 🐣 Date et heure                     | Espaces de stockage                   | Exécution automatique                |
| 📕 Flash Player (32 bits)            | Gestion des couleurs                  | 🚔 Gestionnaire de périphériques      |
| Gestionnaire d'identification       | 🤫 Groupement résidentiel              | 🍓 Historique des fichiers            |
| 📟 lcônes de la zone de notification | Informations et outils de performance | 🗣 Langue                             |
| Options d'alimentation              | 🕲 Options d'ergonomie                 | 🚨 Options d'indexation               |
| 📔 Options des dossiers              | 🔂 Options Internet                    | 💮 Outils d'administration            |
| 🌌 Paramètres de localisation        | 🔗 Pare-feu Windows                    | 📾 Périphériques et imprimantes       |
| Personnalisation                    | 💦 Polices                             | 🧱 Programmes et fonctionnalités      |
| 🗄 Reconnaissance vocale             | 🌮 Récupération                        | 🌆 Récupération de fichiers Windows 7 |
| 🔗 Région                            | 📧 Résolution des problèmes            | 🛒 Son                                |
|                                     | 🕎 Système                             | 🔚 Téléphone et modem                 |
| 🕍 Windows Defender                  | 🏪 Windows To Go                       | 🐼 Windows Update                     |

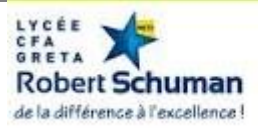

#### 2.6 Stratégie de préférences

**Objectif** : Mapper un lecteur réseau par équipe.

Création d'un dossier partagé sur le bureau du serveur avec 'Tout le Monde'. Ensuite, création d'une GPO configuration des mappages réseaux '. J'édite la GPO puis aller dans la fonction mappage.

Création d'un nouveau lecteur :

| Nouvelles propriétés de Lecteur                                                                                          |  |  |  |  |  |  |                                                        |  |  |
|----------------------------------------------------------------------------------------------------|--|--|--|--|--|--|--------------------------------------------------------|--|--|
| Général Commun                                                                                                    |  |  |  |  |  |  |                                                        |  |  |
| Action : Créer                                                                                                    |  |  |  |  |  |  |                                                        |  |  |
| Emplacement : C:\Users\Administrateur\Desktop                                                                            |  |  |  |  |  |  |                                                        |  |  |
| Reconnecter : 🔽 Libeller en tant que : DossierMappé                                                                      |  |  |  |  |  |  |                                                        |  |  |
| Utiliser le premier disponible, O Utiliser :                                                                             |  |  |  |  |  |  |                                                        |  |  |
| Se connecter en tant que (facultatif)                                                                                    |  |  |  |  |  |  |                                                        |  |  |
| Nom d'utilisateur :                                                                                                    |  |  |  |  |  |  |                                                        |  |  |
| Mot de passe : Confirmer le mot de passe :                                                                               |  |  |  |  |  |  |                                                        |  |  |
| Masquer/Afficher ce lecteur Masquer/Afficher tous les lecteurs                                                           |  |  |  |  |  |  |                                                        |  |  |
| Aucune modification     Aucune modification     Masquer ce lecteur     Aucune modification     Masquer tous les lecteurs |  |  |  |  |  |  |                                                        |  |  |
|                                                                                                    |  |  |  |  |  |  | O Afficher ce lecteur     O Afficher tous les lecteurs |  |  |
| OK Annuler Appliquer Aide                                                                                                |  |  |  |  |  |  |                                                        |  |  |

Il apparaît donc bien dans le mappage des lecteurs.

| 🚍 Mappages de lecteurs |  |       |       |        |                            |  |  |  |  |
|------------------------|--|-------|-------|--------|----------------------------|--|--|--|--|
|                        |  | Nom 🔺 | Ordre | Action | Chemin d'accès             |  |  |  |  |
| Traitement en cours    |  | 💁L:   | 1     | Créer  | C:\Users\Administrateur\De |  |  |  |  |
|                        |  |       |       |        |                            |  |  |  |  |
|                        |  |       |       |        |                            |  |  |  |  |

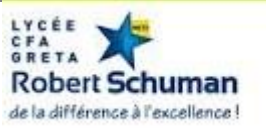